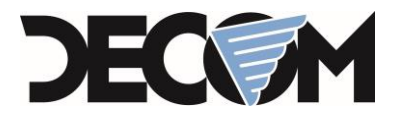

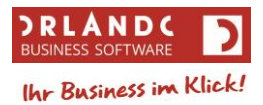

## **Anleitung - EU-OSS Verfahren in ORLANDO**

#### Allgemeines

Nach dem Programmupdate auf Build 578 gibt es in der Nation **das Kästchen "Lieferschwelle überschritten" nicht mehr**.

Im Firmenstamm gibt es ab Build 578 das Kästchen "EU-OSS Verfahren aktiv", dieses ist nach dem Programupdate automatisch aktiviert.

Die Verrechnung nach EU-OSS Verfahren gilt aus ORLANDO-Sicht nur für Kunden bei denen im Kundenstammblatt unter Kundenregister>Detail2 das Optionsfeld "Privat" aktiviert ist und für diese Kunden ein Beleg in ein anderes EU-Mitgliedsland geschrieben wird.

### ORLANDO-Kunden die bisher bei der Nation das Kästchen "Lieferschwelle überschritten" aktiviert hatten

Für die betreffende Nation muss bereits ein Hausfinanzamt existieren und die nationenspezifischen MwSt.-Prozentsätze müssen bekannt sein.

Für diese Nationen ändert sich aus ORLANDO-Sicht nichts. Zusätzlich kann nun im Hausfinanzamt das Erlös Inlandskonto eingetragen werden. Siehe unten Punkt 4.

## **ORLANDO-Kunden die laut EU-OSS Verfahren verrechnen wollen**

#### Was ist zu tun?

Für jede EU-Nation in die Waren geliefert werden, muss ein "Rumpf-Hausfinanzamt" angelegt sein. Für jede dieser EU-Nationen müssen die verwendeten MwSt.-Prozentsätze bekannt sein, welche von ORLANDO nach durchführen der nachfolgenden Anleitung, automatisch angelegt werden.

Zum Einrichten der Einstellungen für das EU-OSS Verfahren führen Sie bitte nachfolgende Punkte aus:

1. Automatisches initialisieren der EU-OSS Daten

Durch das Ausführen des Menüpunkts **"Extras>Datenbanken>Initialisieren>EU-OSS Daten initialisieren"** können die "Rumpf-Hausfinanzämter" und die nationenspezifischen MwSt.-Prozentsätze automatisch angelegt werden.

| 2. Import | von Li | eferart                        |            |                                         |    |
|-----------|--------|--------------------------------|------------|-----------------------------------------|----|
| Die Zeile | "Extra | s>Import>Allgemein>Import 10 I | .ieferart" | $\rightarrow$ per Doppelklick auswähler | า. |
| Std.      | 10     | Lieferart                      | Text       | Lieferart.txt                           |    |

S:\ORLANDO\Beschreibungen\Extern\ORLANDO - Anleitung EUOSS Verfahren\_05072021.docx

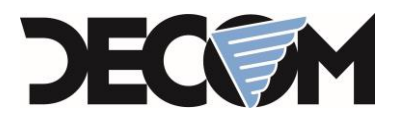

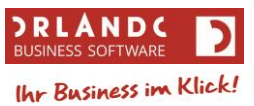

Den Dateinamen ändern durch Klick auf und die Datei **"LieferartEUOSS"** durch Doppelklick auswählen und das vorherige Fenster mit "OK" bestätigen.

|            | ◇ C.   | <ul> <li>Bezeichnung</li> </ul> | Art  | Datei                  |  |
|------------|--------|---------------------------------|------|------------------------|--|
| Std.       | 1      | Sprache                         | Text | Sprache.txt            |  |
| Std.       | 2      | Waehrung                        | Text | Waehrung.txt           |  |
| Std.       | 3      | Nation                          | Text | Nation.txt             |  |
| Std.       | 4      | Postleitzahl                    | Text | Plz.txt                |  |
| Std.       | 5      | Preisliste                      | Text | Preisli.txt            |  |
| Std.       | 6      | Packstoffe                      | Text | Packst.txt             |  |
| Std.       | 7      | Bank                            | Text | Bank.txt               |  |
| Std.       | 8      | Finanzamt                       | Text | Finanz.txt             |  |
| Std.       | 9      | UVA-Detail                      | Text | UVADetEUOSS.txt        |  |
| Std.       | 10     | Lieferart                       | Text | LieferartEUOSS.txt     |  |
| itd.       | 11     | ARA-Produktgruppen              | Text | ARA-Produktgruppen.txt |  |
| itd.       | 101    | CPS Kunde                       | Text |                        |  |
| Std.       | 102    | CPS Lieferant                   | Text |                        |  |
| Std.       | 103    | Wareneingang                    | Text |                        |  |
| Std.       | 104    | Inventur                        | Text |                        |  |
| Std.       | 105    | Datanorm A                      | Text |                        |  |
| Std.       | 106    | Datanorm B                      | Text |                        |  |
| Std.       | 107    | Datanorm Rabattgruppen          | Text |                        |  |
| Std.       | 108    | Datanorm D                      | Text |                        |  |
| Std.       | 109    | Datanorm P                      | Text | C:\Temp\datpreis.001   |  |
| Std.       | 118    | Kunde aus ORLANDO Wawi oder     | Text |                        |  |
| Std.       | 119    | Lieferant aus ORLANDO Wawi od   | Text |                        |  |
| Std.       | 120    | Banken aus Orlando FIBU SEPA    | Text |                        |  |
| utieren na | ach: 🔽 | Code:                           |      | Filtern                |  |

| Bestätig | en X                                                                                                    |  |
|----------|----------------------------------------------------------------------------------------------------|--|
| 1        | Das Durchführen eines Imports kann die Integrität der<br>Daten beschädigen.<br>Eine Datensicherung des betreffenden Mandanten wird<br>daher dringend empfohlen.<br>Wollen Sie den Import durchführen? |  |
|          | Ja Nein                                                                                                    |  |

Wenn der Import durchgeführt wurde, erhalten Sie folgende Meldung:

| Informationen |                               |  |
|---------------|-------------------------------|--|
|               | er Import wurde durchgeführt. |  |
|               | ОК                            |  |

Sollte eine Fehlermeldung erscheinen, wenden Sie sich bitte an den ORLANDO-Support.

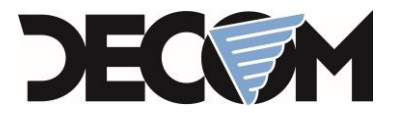

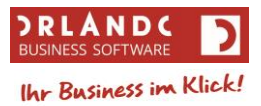

# 3. Kontrolle der angelegten MwSt.-Prozentsätze unter **"Stammdaten>Tabellen** allgemein>MwSt-Prozentsätze"

Info zum automatischen Anlegen der MwSt.-Prozentsätze:

Ist im Inland ein MwSt.-Prozentsatz für den **Normalsteuersatz** vorhanden, so werden mit diesem Code die MwSt.-Prozentsätze der Normalsteuersätze der EU-Nationen angelegt. Dasselbe gilt für den MwSt.-Prozentsatz des **ersten ermäßigten Steuersatzes**.

Es werden **keine** weiteren MwSt.-Prozentsätze angelegt! Werden solche verwendet, müssen sie manuell angelegt werden.

4. Das Erlös Inlandskonto der Nation im Hausfinanzamt kann unter "Stammdaten>Firmendaten>Hausfinanzamt" eingetragen werden.

Im Hausfinanzamt **kann** ein **"Erlös Inland" Konto eingetragen werden**. Dieses Konto wird bei einem EU-OSS-Beleg als Standardkonto verwendet. Bleibt dieses Konto leer, so wird, wie bisher, das Erlöskonto des Artikels verwendet.

Für Fragen wenden Sie sich bitte an den ORLANDO Support unter +43 7252 52453.